## Our online magazines are moving.

From 20 December 2024, you will be able to access thousands of digital magazines using cloudLibrary NewsStand.

## **Get Started**

- Go to: <u>https://cloudlibrary.magzter.com/</u> or download the cloudLibrary NewsStand App on your device from the Apple App Store or Google Play Store.
- Click "Login" in the top right-hand corner, or click on a magazine thumbnail then click on "Login to Read".
- Enter your email address and password and click "Login"
- If you don't have an account, create one by clicking on "Not Registered? Create an Account". After entering your name, email address, and password, in the drop-down list, select "Australia", then select "Latrobe City Libraries".
- Enter your Latrobe City Libraries ID (barcode number) and PIN.
- If you already use cloudLibrary for eBooks or eAudiobooks, you will automatically see a new tile "Magazines" at the bottom of the cloudLibrary App's home screen. This tile will allow you to browse

and read magazines via an internet connection.

• To download magazines, you will need to use the NewsStand app.

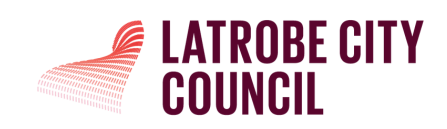

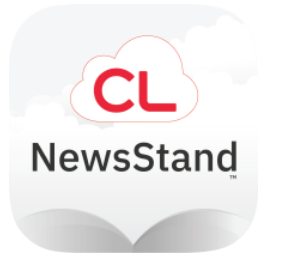

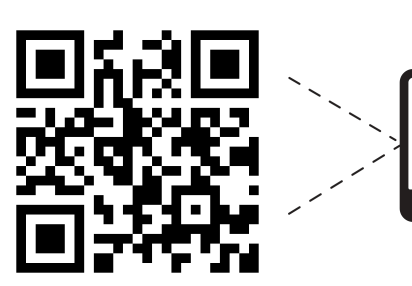

For more information scan the QR code.